# **Implement Platform Settings for VPN Troubleshooting**

### Contents

Introduction Prerequisites Requirements Components Used Firewall Management Center Firewall Threat Defense

## Introduction

This document describes how to easily organize and identify VPN debug logs using Secure Firewall Management Center and Secure Firewall Threat Defense.

# Prerequisites

#### Requirements

Cisco recommends that you have knowledge of these topics:

- Secure Firewall Threat Defense (FTD)
- Secure Firewall Management Center (FMC)
- Basic understanding of navigating the FMC GUI and FTD CLI
- Existing policy assignment for Platform Settings

#### **Components Used**

The information in this document is based on these software versions and hardware versions:

- Firewall Management Center version 7.3
- Firewall Threat Defense version 7.3

The information in this document was created from the devices in a specific lab environment. All of the devices used in this document started with a cleared (default) configuration. If your network is live, ensure that you understand the potential impact of any command.

# **Firewall Management Center**

Navigate to Devices > Platform Settings.

| Firewall Management Center<br>Overview / Dashboards / Dashboard                     | Overview   | Analysis    | Policies | Devices Objects   | Integration           |                    |  |
|-------------------------------------------------------------------------------------|------------|-------------|----------|-------------------|-----------------------|--------------------|--|
|                                                                                     |            |             |          | Device Management | VPN                   | Troubleshoot       |  |
| Summer Dechboord                                                                    |            |             |          | Device Upgrade    | Site To Site          | File Download      |  |
| Summary Dashboard twitch detries<br>Provides a summary of activity on the appliance | <b>1</b> 1 |             |          | NAT               | Remote Access         | Threat Defense CLI |  |
|                                                                                     |            |             |          | QoS               | Dynamic Access Policy | Packet Tracer      |  |
| Network × Threats Intrusion Events                                                  | Status     | Geolocation | QoS      | Platform Settings | Troubleshooting       | Packet Capture     |  |
|                                                                                     |            |             |          | FlexConfig        |                       |                    |  |
|                                                                                     |            |             |          | Certificates      |                       |                    |  |

Click the pencil between the copy and delete icon.

| þ | Firewall Management Center<br>Devices / Platform Settings | Overview | Analysis | Policies | Devices | Objects        | Integration |                     |
|---|-----------------------------------------------------------|----------|----------|----------|---------|----------------|-------------|---------------------|
|   |                                                           |          |          |          |         |                |             |                     |
|   |                                                           |          |          |          |         |                |             |                     |
| P | Natform Settings                                          |          |          |          |         | Device Type    |             | Status              |
|   | Production Settings                                       |          |          |          |         | Threat Defense |             | Targeting 1 devices |

Navigate to Syslogin the left column of options and ensure Enable Logging, and Send debug messages as syslog are enabled. Additionally, ensure the Memory Size of the Internal Buffer is set with a value that is adequate for troubleshooting purposes.

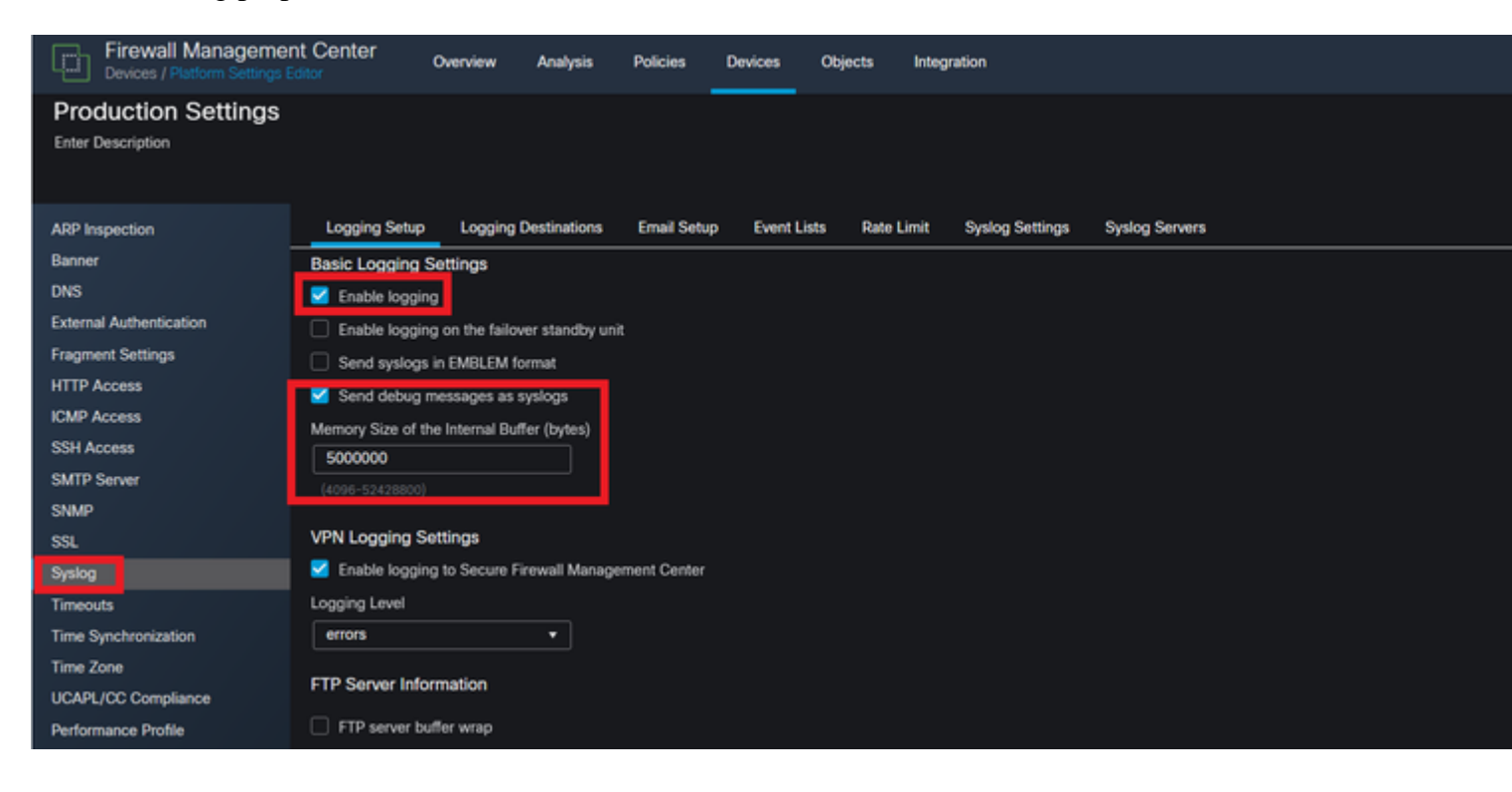

Click Logging Destinations and then click +Add.

| Firewall Management                      | nt Center      | Overview | Analysis     | Policies   | Devices   | Objects  | Integ     | ration          |                       |                 |
|------------------------------------------|----------------|----------|--------------|------------|-----------|----------|-----------|-----------------|-----------------------|-----------------|
| Production Settings<br>Enter Description |                |          |              |            |           |          |           |                 |                       |                 |
| ARP Inspection                           | Logging Setup  | Logging  | Destinations | Email Setu | p Event L | ists Rat | e Limit   | Syslog Settings | Syslog Servers        |                 |
| Banner<br>DNS                            |                |          |              |            |           |          |           |                 |                       |                 |
| External Authentication                  | Logging Destin | nation   |              |            |           | Sy       | slog from | All Event Class |                       | Syslog from spe |
| Fragment Settings                        |                |          |              |            |           |          |           |                 | No records to display |                 |
| HTTP Access                              |                |          |              |            |           |          |           |                 |                       |                 |
| ICMP Access                              |                |          |              |            |           |          |           |                 |                       |                 |
| SSH Access                               |                |          |              |            |           |          |           |                 |                       |                 |
| SMTP Server                              |                |          |              |            |           |          |           |                 |                       |                 |
| SNMP                                     |                |          |              |            |           |          |           |                 |                       |                 |
| SSL                                      |                |          |              |            |           |          |           |                 |                       |                 |
| Syslog                                   |                |          |              |            |           |          |           |                 |                       |                 |
| Timeouts                                 |                |          |              |            |           |          |           |                 |                       |                 |
| Time Synchronization                     |                |          |              |            |           |          |           |                 |                       |                 |
| Time Zone                                |                |          |              |            |           |          |           |                 |                       |                 |
| UCAPL/CC Compliance                      |                |          |              |            |           |          |           |                 |                       |                 |
| Performance Profile                      |                |          |              |            |           |          |           |                 |                       |                 |

In this section, the logging destination is a preference of the administrator and Internal Buffer is used. Change Event Class to Filter on Severity and debugging. Once this is completed, click +Add and choose webvpn, vpn, auth, and caall with Syslog severity of debugging. This step allows the administrator to filter these debug outputs to a specific syslog message of 711001. These can be modified depending type of troubleshooting. However, the ones chosen in this example cover the most commonly encountered Site-to-Site, Remote Access, and AAA VPN-related issues.

| ARP Inspection<br>Banner                                           | Logging Setup       | Logging Destinations | Edit Logging Filter                |                                       |                  | • · •              |        | 0        | -                       |
|--------------------------------------------------------------------|---------------------|----------------------|------------------------------------|---------------------------------------|------------------|--------------------|--------|----------|-------------------------|
| DNS<br>External Authentication<br>Fragment Settings<br>HTTP Access | Logging Destination | n                    | Logging Destination<br>Event Class | Internal Buffer<br>Filter on Severity | •                | debugging          | •      | + Add    | og from sp<br>øpridebug |
| ICMP Access<br>SSH Access<br>SMTD Senser                           |                     |                      | Event Class<br>webypn              |                                       | Syslog           | ) Severity<br>ging |        | /1       |                         |
| SNMP<br>SSL                                                        |                     |                      | vpn<br>auth                        |                                       | debug;<br>debug; | ging<br>ging       |        | /i<br>/i |                         |
| Syslog<br>Timeouts<br>Time Synchronization                         |                     |                      | ca                                 |                                       | debug            | aing               |        | /1       |                         |
| Time Zone<br>UCAPL/CC Compliance<br>Performance Profile            |                     |                      |                                    |                                       |                  |                    | Cancel | ОК       |                         |

Create event classes and filters for the debugs.

**Warning**: This changes the Buffer Logging Level to debugging and logs debugging events for the classes specified to the internal buffer. It is recommended to use this logging method for troubleshooting purposes, and not for long-term use.

Choose Save in the top right, and then Deploythe configuration changes.

| Firewall Management                      | nt Center        | Overview Ana   | lysis Policies     | Devices Objects | Integration                |                |                 |
|------------------------------------------|------------------|----------------|--------------------|-----------------|----------------------------|----------------|-----------------|
| Production Settings<br>Enter Description |                  |                |                    |                 |                            |                |                 |
| ARP Inspection                           | Logging Setup    | Logging Destin | ations Email Setup | Event Lists Ra  | ite Limit Syslog Settings  | Syslog Servers |                 |
| Banner<br>DNS                            |                  |                |                    |                 |                            |                |                 |
| External Authentication                  | Logging Destinat | tion           |                    | s               | yslog from All Event Class |                | Syslog from spe |
| Fragment Settings                        | Internal Buffer  |                |                    | F               | Iter on Severity:debugging |                | webvpn:debuggi  |
| HTTP Access                              |                  |                |                    |                 |                            |                |                 |
| ICMP Access                              |                  |                |                    |                 |                            |                |                 |
| SSH Access                               |                  |                |                    |                 |                            |                |                 |
| SMTP Server                              |                  |                |                    |                 |                            |                |                 |
| SNMP                                     |                  |                |                    |                 |                            |                |                 |
| SSL                                      |                  |                |                    |                 |                            |                |                 |
| Syslog                                   |                  |                |                    |                 |                            |                |                 |
| Timeouts                                 |                  |                |                    |                 |                            |                |                 |
| Time Synchronization                     |                  |                |                    |                 |                            |                |                 |
| Time Zone                                |                  |                |                    |                 |                            |                |                 |
| UCAPL/CC Compliance                      |                  |                |                    |                 |                            |                |                 |
| Performance Profile                      |                  |                |                    |                 |                            |                |                 |

### **Firewall Threat Defense**

Navigate to the FTD CLI and issue the command show logging setting. The settings here reflect the changes made on the FMC. Ensure the debug-trace logging is enabled, and the buffer logging matches the classes and logging level specified.

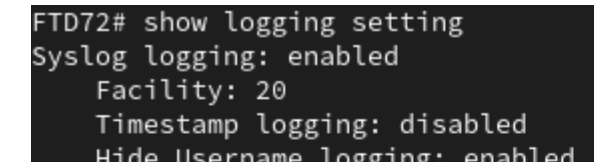

is applied. This triggers a logging debug-trace notice, letting the administrator know that these debugs are redirected. In order to view these debugs, issue the command show log | in 711001. This syslog ID now only contains relevant VPN debugs as applied by the administrator. Existing logs can be cleared with a clear logging buffer.

FTD72# debug webvpn anyconnect 255 INFO: 'logging debug-trace' is enabled. All debug messages are currently being redirected to syslog:711001 and wi 'INFO: debug webvpn anyconnect enabled at level 255. 'FTD72# show log | in 711001

Shows all VPN debugs are being redirected to syslog 711001.